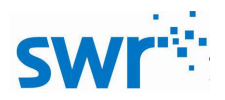

# 无线向心力实验器使用手册

## 产品编号: TP6012

## ■ 实验名称

向心力研究

■ 实验目的

1、探究向心力与角速度,半径和质量的关系;2、观察圆周运动中向心力随时间变化规律

### ■ 实验原理

本实验器内置力传感器和光电门传感器。用力传感器来测量向心力,实验器内置码盘,利用光电 门的挡光时间来计算角速度,提高测量精度,排除外界干扰。实验过程中角速度从快到慢,记录实验 数值,并通过改变圆周运动的半径和质量来研究与向心力的关系。

## ■ 实验器材

计算机,无线向心力实验器,蓝牙适配器。

■ 实验装置图

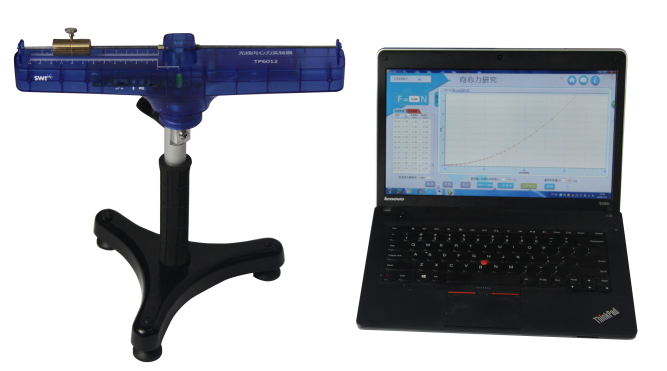

图1 实验装置图

## ■ 实验过程

#### 准备阶段:

打开无线向心力实验器电源,打开 swr 数字化软件,进入专有软件界面,点击"设置",选择蓝 牙,匹配该实验器对应的蓝牙设备。然后点击"向心力研究",进入实验界面。调节实验器水平,然 后点击"校准",校准力传感器。

实验阶段:

#### 1、水平方向上:

**O研究向心力与角度的关系:**输入重物重心到圆心的距离和重物质量,转动无线向心力实验器,然后点击"开始"记录实验数据,软件便会自动记录相对应时间的角度和向心力,点击"停止"结束数据采集,进行实验分析。点击"一次拟合"和"二次拟合"对实验数据进行拟合。由"*F*-ω"拟合图像(图2)可看出二次拟合线与数据点分布非常接近,然后推断得*F*-ω成二次方关系。再点击

" $F - \omega^2$ "(图 3),并进行直线拟合来验证推断。即 $F - \omega$ 之间是二次方关系。

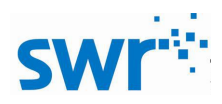

无线向心力实验器

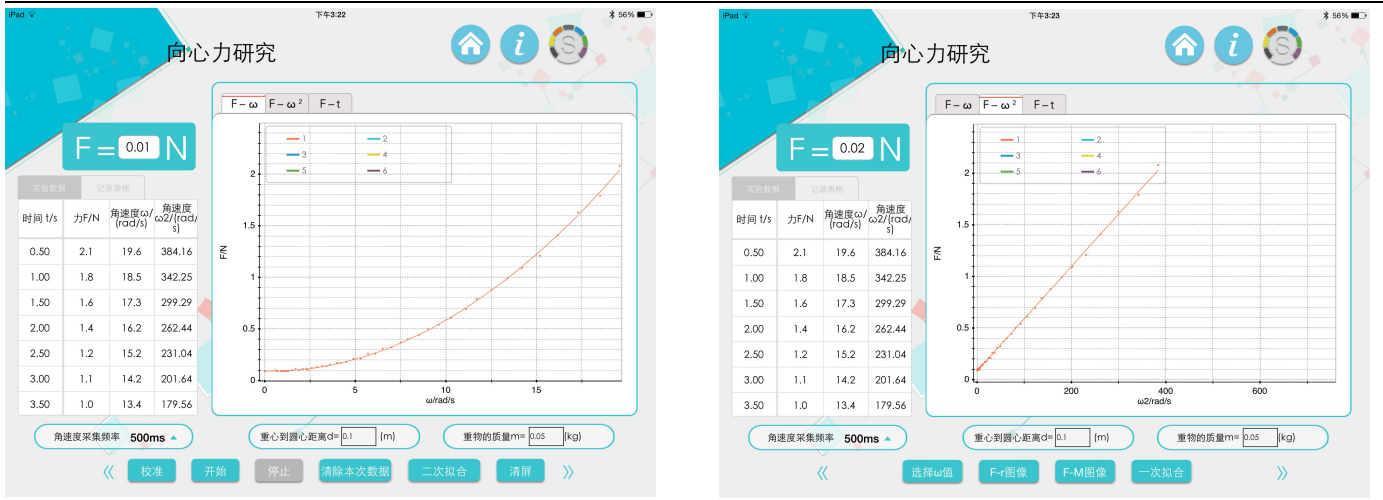

图 2  $F-\omega$  拟合图像

图 3  $F-\omega^2$  拟合图像

**②研究向心力与质量的关系:**保持半径不变,换用不同质量的配重块(20g,30g,40g,50g,60g), 改变质量测量多组数据,得到多条 *F* – *ω*曲线,并进行二次拟合。点击"选择*ω*值",再点击屏幕, 选取合适的角速度,点击"选取 F 值",软件中自动将该角速度下不同质量对应的向心力值记录在表 格中(图 4)。点击"F-M 图像",对其进行一次拟合(图 5).观察图像可推断 F-M 成一次方关系。

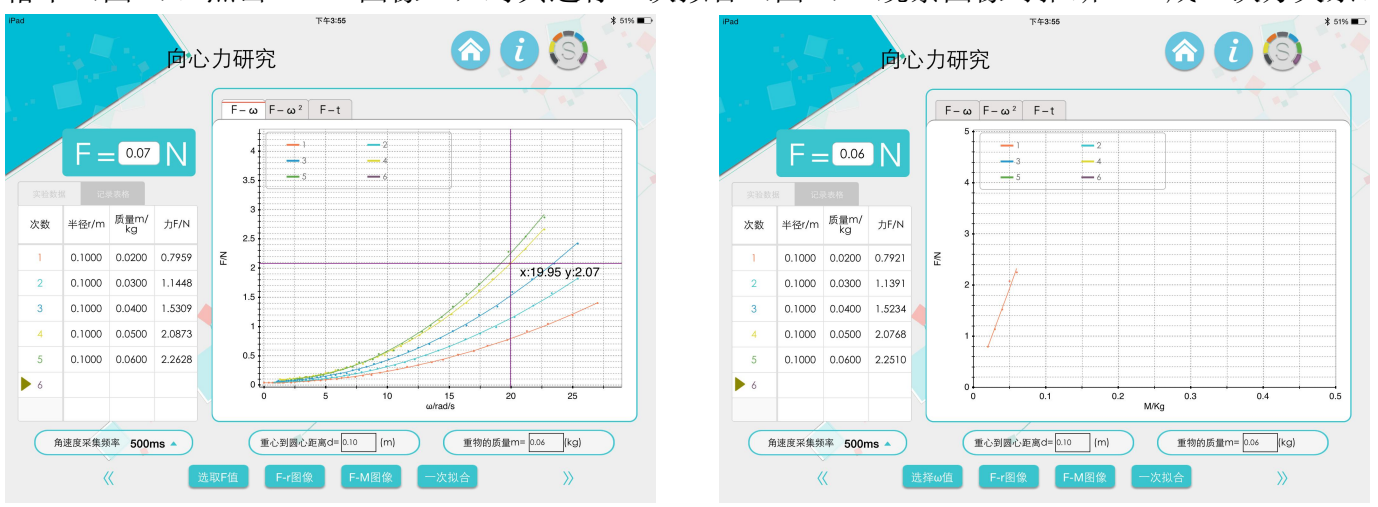

# 图 4 F-ω拟合图像

图 5 F-M 拟合图像

**③研究向心力与半径的关系:**保持配重块质量不变(建议 50g),移动配重块位置,改变运动半径,测量多组数据,并进行二次拟合。以下步骤同研究向心力与质量的关系(图 6,图 7)。观察图像可推断 F-r 成一次方关系。

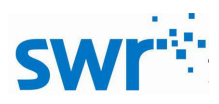

无线向心力实验器

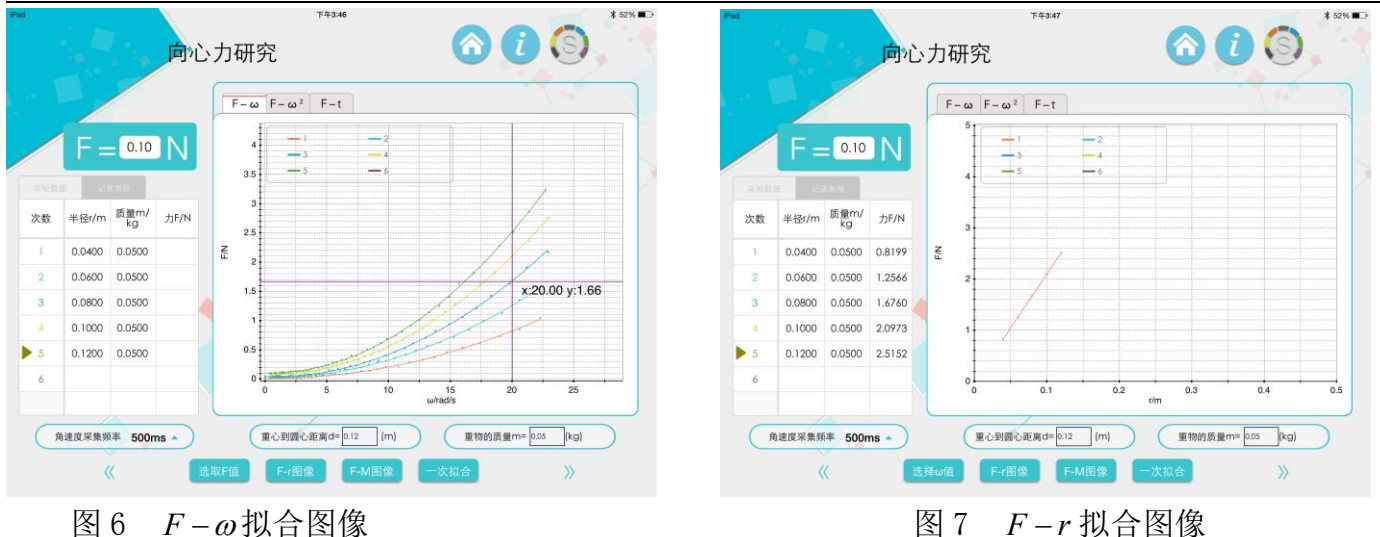

2、竖直方向上:

**①研究向心力与时间的关系:**调节水平旋钮,将实验器转臂调节到竖直方向上,改变采集时间为50ms一次,进行数据采集。实验停止后点击 F-t 图像(图 8).观察图像可观察到 F-t 成周期性变化。

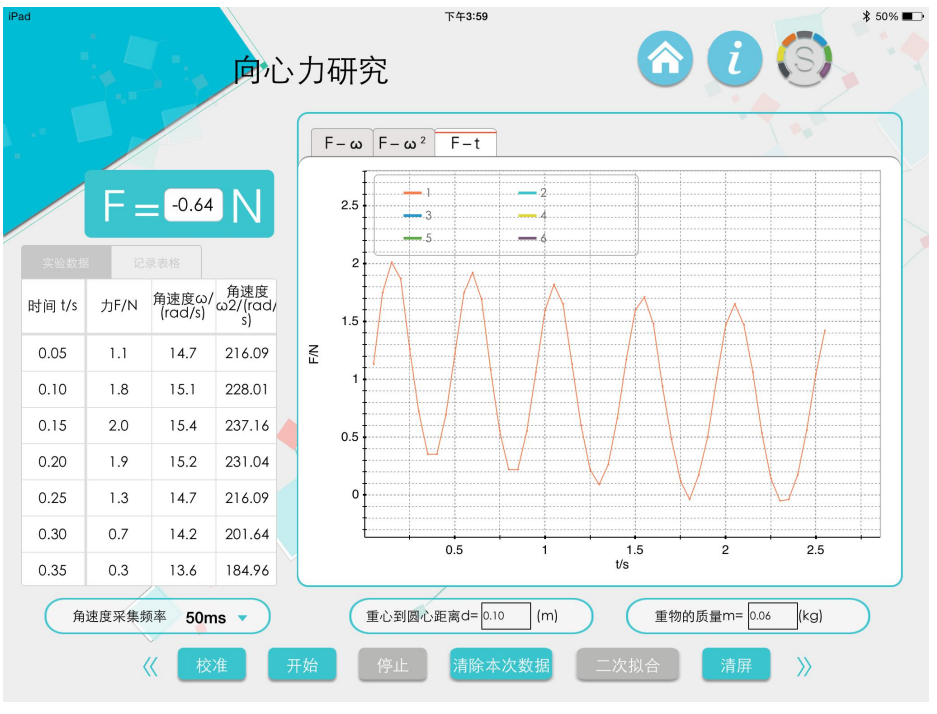

图 8 F-t 图像

# ■ 注意及建议

- 1、在研究水平方向上的实验前要将实验器调节水平,确保数据的准确;使用时每次进行校准;
- 2、当研究竖直方向上记得更改采集时间频率为 50ms 一次;
- 3、可将实验器转动臂调节至任意倾斜角度,观察向心力随时间变化规律。

# ■ 应用方案

| 连接方式 | 只可无线连接,有线端口用于充电                                  |
|------|--------------------------------------------------|
| 支持系统 | 带蓝牙的 window xp 及以上, ios 8.0 及以上, android 2.0 及以上 |